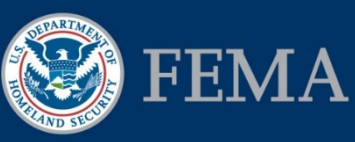

Federal Insurance and Mitigation Administration

# **Subaward Closeout and Federal Award Closeout Checklists**

## **Background Information**

These job aids were created to support FEMA reviewers working in FEMA's eGrants Internal System to close out subawards and federal awards. The Recipient has primary responsibility for the closeout tasks for the federal award and its subawards, as detailed in the FEMA-State Agreement, award letter, and the Hazard Mitigation Assistance (HMA) Guidance. For more background information, consult the following references:

- For more information on the roles and processes used during Closeout, refer to Unit 11 of the EMI Independent Study course *IS-0032.a*: <u>Mitigation eGrants System for the FEMA</u> <u>Reviewer</u> available at https://training.fema.gov/is/courseoverview.aspx?code=IS-32.
- For more detailed information on each screen and the steps to be completed for each task in eGrants related to closeout, refer to the *Mitigation eGrants Internal System Quick Reference Guide* on FEMA's web site. While much of the Closeout process occurs outside of eGrants, the closeout of a federal award and its subawards is documented in eGrants.

## Purpose of this Job Aid

There are two type of closeout tasks:

- 1. **Subaward Closeout:** A Subaward Closeout Package, which contains the final quarterly reports for the subaward and specific documentation based on the type of subaward and type of mitigation project type, is submitted by the Recipient and then reviewed by FEMA for compliance.
- 2. **Federal Award Closeout:** After all the subawards under a federal award are closed out, the federal award can be closed out. A Federal Award Closeout Package, which contains the final quarterly reports for the federal award and other evidence of compliance with terms and conditions, is submitted by the Recipient and then reviewed by FEMA. FEMA will close out a federal award when it determines that all applicable administrative actions and required work have been completed.

The first checklist below focuses on subaward closeout, and the second checklist focuses on federal award closeout.

#### Federal Insurance and Mitigation Administration

## Subaward Closeout Checklist

| Done | Who                      | What                                                                                                    |
|------|--------------------------|----------------------------------------------------------------------------------------------------|
|      | Recipient                | Sends a letter to the FEMA Regional Office requesting closeout of subaward.                                                                                                    |
|      | Recipient                | Submits a Subaward Closeout Package to FEMA.                                                                                                    |
|      | Mitigation<br>Specialist | Using the Hazard Mitigation Assistance (HMA) Closeout Checklist, review submitted documentation to verify that all conditions of the subaward and closeout requirements have been met.                                                                                                    |
|      | Mitigation<br>Specialist | <ul> <li>If the documentation is not complete or satisfactory, notify the Recipient of the reason(s), and request additional information or explain the corrective actions needed to resolve the noncompliance issues.</li> <li>If the documentation is complete and satisfactory, send a Closeout Letter to the Recipient confirming the final federal expenditures for the subaward.</li> </ul> |
|      | Mitigation<br>Specialist | From the Inbox screen, select the <b>Closeout</b> link on sidebar menu.                                                                                                    |
|      | Mitigation<br>Specialist | The Closeout screen displays. Select the <b>checkbox</b> in the Select Subgrant column to identify the subaward to be closed out. Enter the <b>Close Date</b> . The Final Federal Share column displays the final amount obligated to the subaward. Click <b>Save</b> .                                                                                                    |
|      | Mitigation<br>Specialist | The Closeout Confirmation screen displays. Select the <b>Return to Closeout</b> link or the <b>Return to Inbox</b> link.                                                                                                    |

# Federal Award Closeout Checklist

| Done | Who                      | What                                                                                                    |
|------|--------------------------|----------------------------------------------------------------------------------------------------|
|      | Recipient                | Sends a letter to the FEMA Regional Office requesting closeout of federal award.                                                                                                    |
|      | Recipient                | Submits a Federal Award Closeout Package.                                                                                                    |
|      | Mitigation<br>Specialist | Using the HMA Closeout Checklist, review submitted documentation to verify that the all federal award requirements have been met and that sufficient documentation has been provided as evidence.               |
|      | Mitigation<br>Specialist | • If the documentation is not complete or satisfactory, notify the Recipient of the reason(s), and request additional information or explain the corrective actions needed to resolve the noncompliance issues. |
|      |                          | <ul> <li>If the documentation is complete and satisfactory, send a Closeout Letter to<br/>the Recipient confirming the final federal expenditures for the federal award.</li> </ul>                             |
|      | Mitigation<br>Specialist | From the All Grants screen, select the <b>Closeout</b> link on the sidebar menu.                                                                                                    |
|      | Mitigation<br>Specialist | The Closeout screen displays. Verify that all subawards have been closed. Select the <b>checkbox</b> in the Select Grant column for the federal award to be closed out. Click <b>Save.</b>                      |
|      | Mitigation<br>Specialist | Enter the <b>Close Date.</b> The Final Federal Share column displays the final amount obligated to the federal award. Click <b>Save</b> .                                                                       |
|      | Mitigation<br>Specialist | The Closeout Confirmation screen displays. Select the <b>Return to Closeout</b> link or the <b>Return to Inbox</b> link.                                                                                        |